### GUIDA ALLA VERIFICA E ALLA CORRETTA CONFIGURAZIONE DEGLI ACCOUNT DI POSTA SECUREMAIL

|  | POST | ΓΑ ΙΝ | I ARR | RIVO: |
|--|------|-------|-------|-------|
|--|------|-------|-------|-------|

|                   | SERVER POP PER LA POSTA IN ENTRATA: | ${\it pop.propriodominiodipostaelettronica.suffissodominio}$ |
|-------------------|-------------------------------------|--------------------------------------------------------------|
| <b>PORTA:</b> 110 | PORTA:                              | 110                                                          |
| SSL ABILITATO: NO | SSL ABILITATO:                      | NO                                                           |

#### **POSTA IN USCITA:**

| SERVER SMTP PER LA POSTA IN USCITA: | ${\tt smtp.} propriodominiodipostaelettronica.suffissodominio$ |
|-------------------------------------|----------------------------------------------------------------|
| PORTA:                              | 25                                                             |
| SSL ABILITATO:                      | NO                                                             |
| AUTENTICAZIONE SERVER SMTP:         | SI, con credenziali di accesso alla posta elettronica          |

#### **ESEMPI:**

| 1. | INDIRIZZO DI POSTA:              | studio@notaioabcd.it        |
|----|----------------------------------|-----------------------------|
|    | SERVER DI POSTA IN ARRIVO (POP)  | pop.notaioabcd.it           |
|    | SERVER DI POSTA IN USCITA (SMTP) | smtp. <i>notaioabcd.it</i>  |
|    |                                  |                             |
| 2. | INDIRIZZO DI POSTA:              | studio@notaioabcd.com       |
|    | SERVER DI POSTA IN ARRIVO (POP)  | pop.notaioabcd.com          |
|    | SERVER DI POSTA IN USCITA (SMTP) | smtp. <i>notaioabcd.com</i> |

### ATTENZIONE!!!

QUESTE INDICAZIONI SONO DA APPLICARE ESCLUSIVAMENTE AGLI INDIRIZZI DI POSTA ELETTRONICA SECUREMAIL EROGATI DALLA SAVINO & PARTNERS SRL.

# TUTTI GLI ALTRI ACCOUNT NON COLLEGATI AL NOSTRO SERVIZIO DI POSTA ELETTRONICA (ES. NOTARIATO.IT, NOTARIATO.NET, LIBERO.IT, FASTWEBNET.IT, ECC....) <u>NON DEVONO ESSERE</u> <u>MODIFICATI.</u>

Di seguito un esempio di accesso alla schermata di configurazione degli account di posta, eseguita nelle varie versioni di Microsoft Outlook, Dispositivi mobili e Outlook Connector per le agende condivise.

### **GUIDA PER OUTLOOK 2013**

#### Per accedere alla configurazione degli account di posta dall'applicazione Microsoft OUTLOOK 2013:

Dal menu "FILE" di Outlook 2013, selezionare il bottone "Impostazioni account".

| ¢                                    | Posta in arrivo - m.pedrini@savino-partners.it - Outlook                                                                                                    | ? | - | ×       |
|--------------------------------------|----------------------------------------------------------------------------------------------------|---|---|---------|
| Informazioni                         | Informazioni account                                                                                                    |   |   | <b></b> |
| Apri ed esporta<br>Salva con<br>nome | Microsoft Exchange                                                                                                    |   |   |         |
| Salva allegati<br>Stampa             | Impostazioni account e social network<br>Consente di modificare le impostazioni per l'account o                                                                                                    |   |   |         |
| Account di<br>Office                 | Impostazioni<br>account *       configurare più connessioni.         Consente di accedere all'account dal Web.<br>https://outlook.office365.com/owa/savino-partners.it/         Connettersi a social network.             |   |   |         |
| Opzioni<br>Esci                      | Cambia<br>Risposte automatiche (Fuori sede)<br>L'utente può utilizzare le risposte automatiche per comunicare ad altri che non si<br>trova in ufficio. è in vacanza o non gli è possibile rispondere ai messangi di nosta |   |   |         |
|                                      | automatiche Pullizia cassetta postale                                                                                                    |   |   |         |
|                                      | Consente di gestire la dimensione della cassetta postale svuotando la cartella<br>Strumenti<br>pulizia * Spazio disponibile pari a 48,9 GB su 49,5 GB                                                                     |   |   |         |
|                                      | Regole e avvisi                                                                                                    |   |   | Ŧ       |

#### E poi, ancora, "Impostazioni account...".

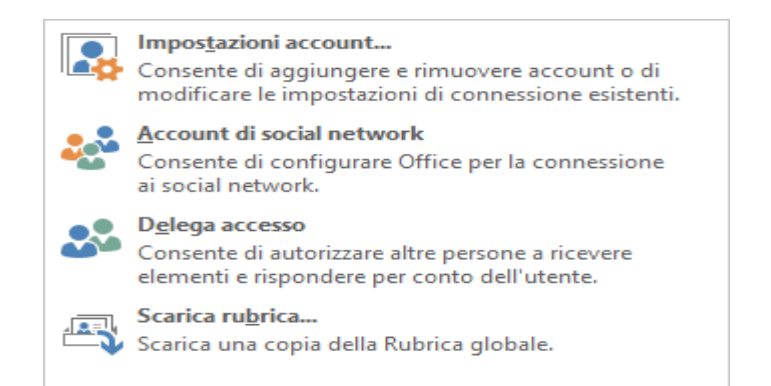

Si aprirà la schermata di impostazione degli account.

| )                                                                                                    |              | Impostazioni account                          | ×                                   |  |
|----------------------------------------------------------------------------------------------------|--------------|-----------------------------------------------|-------------------------------------|--|
| Account di posta elettronica<br>È possibile aggiungere o rimuovere un account o selezionare un account e modificarne le impostazioni. |              |                                               |                                     |  |
| Posta elettronica                                                                                                    | File di dati | Feed RSS Elenchi SharePoint Calendari Int     | ernet Calendari pubblicati Rubriche |  |
| 🥁 Nuovo 🕅                                                                                                    | Correggi     | 🚰 Cambia 📀 Imposta come predefinito           | 🗙 Rimuovi 👚 🗣                       |  |
| Nome                                                                                                    |              | Tipo                                          |                                     |  |
| 🛇 studio@nota                                                                                                    | ioabcd.it    | POP/SMTP (invia d                             | a questo account per impostazione   |  |
|                                                                                                    |              |                                               |                                     |  |
| Con l'account sele                                                                                                    | zionato i nu | vi messaggi vengono recapitati nella posizion | e seguente:                         |  |
| Cambia cartella                                                                                                    | studio@n     | taioabcd.it\Posta in arrivo                   |                                     |  |
|                                                                                                    | nel file di  | ati C:\Users\\File di Outlook\studio@notaio   | abcd.it - prova.pst                 |  |
|                                                                                                    |              |                                               | Chiudi                              |  |

Selezionare l'account che si desidera verificare/modificare. Nell'esempio riportato è: <u>studio@notaioabcd.it</u>

#### ATTENZIONE!!!

Queste indicazioni devono essere applicate esclusivamente agli indirizzi di posta elettronica SecureMail, erogati dalla Savino & Partners s.r.l.

Tutti gli altri account di posta esistenti non riconducibili al servizio SecureMail, quali ad esempio notariato.it, notariato.net, libero.it, gmail.com, ecc., NON DOVRANNO SUBIRE MODIFICHE.

Selezionare "Cambia" nella barra della schermata (oppure doppio click sul nome dell'account).

|                              |                                                            | Impostazioni                                          | account              |                          |          |
|------------------------------|------------------------------------------------------------|-------------------------------------------------------|----------------------|--------------------------|----------|
| Account di po<br>È possibile | o <mark>sta elettronica</mark><br>e aggiungere o rimuovere | un account o selezior                                 | nare un account e m  | odificarne le impostazio | oni.     |
| osta elettronic              | a File di dati Feed RSS                                    | Elenchi SharePoint                                    | Calendari Internet   | Calendari pubblicati     | Rubriche |
| 🥁 Nuovo                      | 🔀 Correggi 🚰 Camb                                          | iia 📀 Imposta com                                     | ne predefinito 🗙 🖡   | Rimuovi 👚 🐥              |          |
| Nome                         |                                                            | Tip                                                   | D                    |                          |          |
| 😍 studio@no                  | otaioabcd.it                                               | POI                                                   | P/SMTP (invia da que | sto account per impost   | azione   |
|                              |                                                            |                                                       |                      |                          |          |
| Con l'account s              | elezionato i nuovi messag                                  | gi vengono recapitati                                 | nella posizione segi | uente:                   |          |
| Cambia cartel                | nel file di dati C:\Use                                    | . <b>it\Posta in arrivo</b><br>ers\\File di Outlook\! | studio@notaioabcd.   | it - prova.pst           |          |
|                              |                                                            |                                                       |                      |                          | Chiudi   |

Si aprirà la schermata di impostazione degli account.

| )                                                                |                                              | Aggiungi account ×                                          |  |  |
|------------------------------------------------------------------|----------------------------------------------|-------------------------------------------------------------|--|--|
| Impostazioni account POP<br>Immettere le impostazioni            | e IMAP<br>del server di posta per l'account. |                                                             |  |  |
| Informazioni utente                                              |                                              | Prova impostazioni account                                  |  |  |
| Nome:                                                            | Studio del Notaio Abcd                       | È consigliabile provare l'account per accertarsi che i dati |  |  |
| Indirizzo di posta<br>elettronica:                               | studio@notaioabcd.it                         | inninessi sono corretti.                                    |  |  |
| Informazioni server                                              |                                              | Prova impostazioni account                                  |  |  |
| Tipo account:                                                    | POP3 v                                       | Prova impostazioni account facendo clir cu                  |  |  |
| Server posta in arrivo:                                          | pop.notaioabcd.it                            | Avanti                                                      |  |  |
| Server posta in uscita (SMTP):                                   | smtp.notaioabcd.it                           | Recapita nuovi messaggi in:                                 |  |  |
| Informazioni accesso                                             |                                              | O Nuovo file di dati di Outlook                             |  |  |
| Nome utente:                                                     | studio@notaioabcd.it                         | File di dati di Outlook esistente                           |  |  |
| Password:                                                        | ****                                         | Sfoglia                                                     |  |  |
| Memorizza password                                               |                                              |                                                             |  |  |
| Richiedi accesso con autenticazione password di protezione (SPA) |                                              | Altre impostazioni                                          |  |  |
|                                                                  |                                              | < Indietro Avanti > Annulla                                 |  |  |

Verificare ed eventualmente modificare i campi:

Informazioni server

Nel campo Server di posta in arrivo (POP): Nel campo Server di posta in uscita (SMTP): deve essere indicato il server di posta in arrivo (POP) SecureMail deve essere indicato il server di posta in uscita (SMTP) SecureMail

### Una volta eseguiti questi controlli e fatte le dovute modifiche selezionare il bottone "ALTRE IMPOSTAZIONI ..." per accedere alle configurazioni avanzate.

| ٩                     | Impostazioni posta elettronica Internet                                       |
|-----------------------|-------------------------------------------------------------------------------|
| Generale              | Server della posta in uscita Impostazioni avanzate                            |
| Account o             | di posta                                                                      |
| Digitare<br>"Server ( | il nome da assegnare all'account, ad esempio "Lavoro" o<br>di Microsoft Mail" |
| studio@               | ©notaioabcd.it                                                                |
| Altre info            | rmazioni utente                                                               |
| Organiz               | zazione:                                                                      |
| Indirizzo             | p risposte:                                                                   |
|                       |                                                                               |
|                       |                                                                               |
|                       |                                                                               |
|                       |                                                                               |
|                       |                                                                               |
|                       |                                                                               |
|                       | OK Annulla                                                                    |
|                       |                                                                               |

Cliccare sulla sezione "Server della posta in uscita", deve essere configurato come da figura seguente:

| Impostazioni posta elettronica Internet                              | × |
|----------------------------------------------------------------------|---|
| Generale Server della posta in uscita Impostazioni avanzate          |   |
| ✓ II server della posta in uscita (SMTP) richiede l'autenticazione   |   |
| Utilizza le stesse impostazioni del server della posta in arrivo     |   |
| ◯ Accedi con                                                         |   |
| Nome utente:                                                         |   |
| Password:                                                            |   |
| Memorizza password                                                   |   |
| Richiedi autenticazione password di protezione (SPA)                 |   |
| O Accedi al server della posta in arrivo prima di inviare i messaggi |   |
|                                                                      |   |
|                                                                      |   |
|                                                                      |   |
| OK Annulla                                                           |   |

Cliccare su "Impostazioni avanzate"

| Impostazioni posta elettronica Internet                             |
|---------------------------------------------------------------------|
| Generale Server della posta in uscita Impostazioni avanzate         |
| Numeri porte server                                                 |
| Server posta in arrivo (POP3): 110 Valori predefiniti               |
| II server richiede una connessione crittografata (SSL)              |
| Server posta in uscita (SMTP): 25                                   |
| Utilizzare il tipo di connessione crittografata seguente: Nessuna 🗸 |
| Timeout server                                                      |
| Breve Lungo 1 minuto                                                |
| Recapito                                                            |
| ✓ Lascia una copia dei messaggi sul server                          |
| Rimuovi dal server dopo 14 🚔 giorni                                 |
| Rimuovi dal server dopo l'eliminazione da "Posta eliminata"         |
|                                                                     |
|                                                                     |
| OK Annulla                                                          |

Le opzioni "numeri porte server" devono essere configurate come da figura:

Server della posta in arrivo (POP3) sulla porta 110 senza connessione crittografata SSL; Server della posta in uscita (SMTP) sulla porta 25 senza nessuna connessione crittografata;

NOTA:

Le opzioni di recapito (timeout, rimozione) vanno lasciate così come esistenti nelle vostre configurazioni, quindi non vanno modificate.

# **GUIDA PER OUTLOOK 2010**

#### Per accedere alla configurazione degli account di posta dall'applicazione Microsoft OUTLOOK 2010:

#### Dal menu "FILE" di Outlook 2010, selezionare il bottone "Impostazioni account".

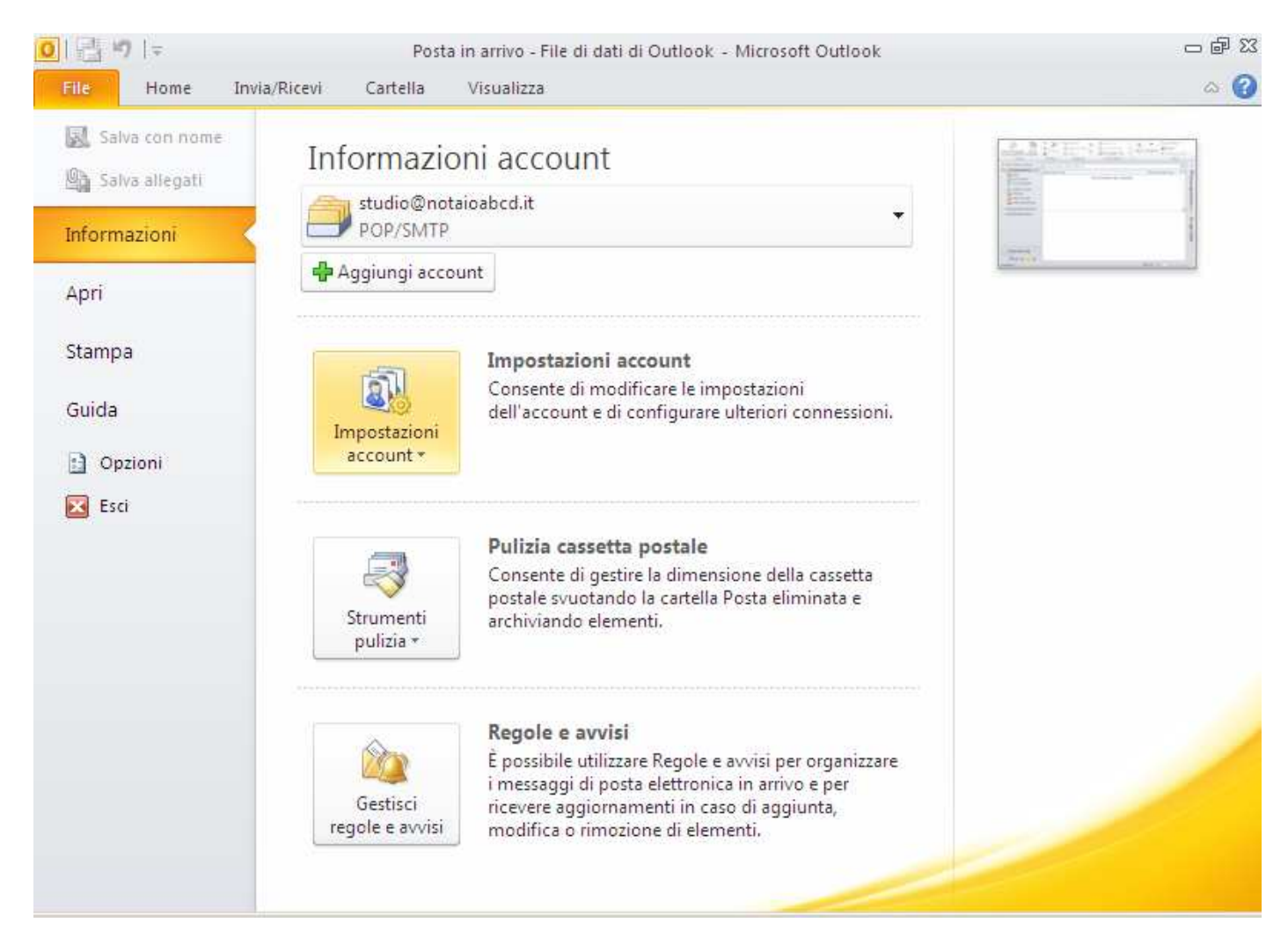

#### E poi, ancora, "Impostazioni account...".

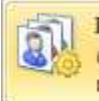

#### Impostazioni account... Consente di aggiungere e rimuovere account o di

modificare le impostazioni di connessione esistenti.

Si aprirà la schermata di impostazione degli account.

| npostazioni account                                                                                                    | X |
|----------------------------------------------------------------------------------------------------|---|
| <b>Account di posta elettronica</b><br>È possibile aggiungere o rimuovere un account o selezionare un account e modificarne le impostazioni. |   |
| Posta elettronica   File di dati   Feed RSS   Elenchi SharePoint   Calendari Internet   Calendari pubblicati   Rubriche                      |   |
| Nome Tipo                                                                                                    | - |
| Studio@notaioabcd.it POP/SMTP (invia da questo account per impostazione p                                                                    |   |
|                                                                                                    |   |
| Con l'account selezionato i nuovi messaggi vengono recapitati nella posizione seguente:                                                      |   |
| Cambia cartella <b>studio@notaioabcd.it\Posta in arrivo</b><br>nel file di dati C:\Documents and Settings\\studio@notaioabcd.it.pst          |   |
| Chiudi                                                                                                    |   |

Selezionare l'account che si desidera verificare/modificare. Nell'esempio riportato è: <u>studio@notaioabcd.it</u>

#### ATTENZIONE!!!

Queste indicazioni devono essere applicate esclusivamente agli indirizzi di posta elettronica SecureMail, erogati dalla Savino & Partners s.r.l.

Tutti gli altri account di posta esistenti non riconducibili al servizio SecureMail, quali ad esempio notariato.it, notariato.net, libero.it, gmail.com, ecc., NON DOVRANNO SUBIRE MODIFICHE.

Selezionare "Cambia" nella barra della schermata (oppure doppio click sul nome dell'account).

| postazioni account                                                                                             |                                                                                                    |
|----------------------------------------------------------------------------------------------------|----------------------------------------------------------------------------------------------------|
| Account di posta elettronica<br>È possibile aggiungere o rimuovere                                             | un account o selezionare un account e modificarne le impostazioni.                                                               |
| osta elettronica   File di dati   Feed RSS                                                                     | Elenchi SharePoint   Calendari Internet   Calendari pubblicati   Rubriche                                                        |
| 🍯 Nuovo 🔅 Correggi 📑 Car                                                                                       | ibia 🕑 Imposta come predefinito 🗙 Rimuovi 🕈 🍕                                                                                    |
| Nome                                                                                                    | Tipo                                                                                                    |
| 👽 studio@notaioabcd.it                                                                                         | POP/SMTP (invia da questo account per impostazione p                                                                             |
|                                                                                                    |                                                                                                    |
| Con l'account selezionato i nuovi messago<br>Cambia cartella <b>studio@notaioab</b><br>nel file di dati C:\Doo | i vengono recapitati nella posizione seguente:<br>: <b>d.it\Posta in arrivo</b><br>uments and Settings\\studio@notaioabcd.it.pst |
|                                                                                                    |                                                                                                    |

Si aprirà la schermata di impostazione degli account.

| Cambia account                                                                                                    |                        |                                                              |  |  |
|----------------------------------------------------------------------------------------------------|------------------------|--------------------------------------------------------------|--|--|
| Impostazioni posta elettronica Internet         Tutte le seguenti impostazioni sono necessarie per il funzionamento dell'account di posta elettronica. |                        |                                                              |  |  |
| Informazioni utente                                                                                                    |                        | Prova impostazioni account                                   |  |  |
| Nome:                                                                                                    | Studio del Notaio Abcd | Dopo aver immesso le informazioni richieste, è consigliabile |  |  |
| Indirizzo posta elettronica:                                                                                                    | studio@notaioabcd.it   | necessaria la connessione di rete.                           |  |  |
| Informazioni server<br>Tipo account:                                                                                                    | POP3                   | Prova impostazioni account                                   |  |  |
| Server posta in uscita (SMTP):                                                                                                    | smtp.notaioabcd.it     |                                                              |  |  |
| Informazioni accesso                                                                                                    |                        |                                                              |  |  |
| Nome utente:                                                                                                    | studio@notaioabcd.it   |                                                              |  |  |
| Password:                                                                                                    | ***                    |                                                              |  |  |
| Richiedi accesso con autenti                                                                                                    | emorizza password      |                                                              |  |  |
| (SPA)                                                                                                    |                        | Altre impostazioni                                           |  |  |
|                                                                                                    |                        | < Indietro Avanti > Annulla                                  |  |  |

Verificare ed eventualmente modificare i campi:

#### Informazioni server

Nel campo Server di posta in arrivo (POP): Nel campo Server di posta in uscita (SMTP): deve essere indicato il server di posta in arrivo (POP) SecureMail deve essere indicato il server di posta in uscita (SMTP) SecureMail

### Una volta eseguiti questi controlli e fatte le dovute modifiche selezionare il bottone "ALTRE IMPOSTAZIONI ..." per accedere alle configurazioni avanzate.

| I | mpostazioni posta elettronica Internet                                                         | x |
|---|------------------------------------------------------------------------------------------------|---|
|   | Generale Server della posta in uscita Connessione Impostazioni avanzate                        |   |
|   | Account di posta                                                                               |   |
|   | Digitare il nome da assegnare all'account, ad esempio "Lavoro" o "Server di<br>Microsoft Mail" |   |
|   | studio@notaioabcd.it                                                                           |   |
|   | Altre informazioni utente                                                                      |   |
|   | Organizzazione:                                                                                |   |
|   | Indirizzo risposte:                                                                            |   |
|   |                                                                                                |   |
|   |                                                                                                |   |
|   |                                                                                                |   |
|   |                                                                                                |   |
|   |                                                                                                |   |
|   |                                                                                                |   |
|   |                                                                                                |   |
|   |                                                                                                |   |
|   |                                                                                                |   |
|   | OK Annulla                                                                                     |   |

Cliccare sulla sezione "Server della posta in uscita", deve essere configurato come da figura seguente:

| Impostazioni posta elettronica Internet                                 | < |
|-------------------------------------------------------------------------|---|
| Generale Server della posta in uscita Connessione Impostazioni avanzate |   |
| Il server della posta in uscita (SMTP) richiede l'autenticazione        |   |
| O Utilizza le stesse impostazioni del server della posta in arrivo      |   |
| C Accedi con                                                            |   |
| Nome utente:                                                            |   |
| Password:                                                               |   |
| Memorizza password                                                      |   |
| 🔲 Richiedi autenticazione password di protezione (SPA)                  |   |
| 🔿 Accedi al server della posta in arrivo prima di inviare i messaggi    |   |
|                                                                         |   |
|                                                                         |   |
|                                                                         |   |
|                                                                         |   |
|                                                                         |   |
|                                                                         |   |
|                                                                         |   |
|                                                                         |   |
|                                                                         | 1 |
| OK Annulla                                                              |   |

Il terzo pannello, "Connessione", non deve essere modificato.

| Impostazioni posta elettronica Internet |                     |                           | × |  |
|-----------------------------------------|---------------------|---------------------------|---|--|
| Generale Server della posta in uscita   | Connessione         | Impostazioni avanzate     |   |  |
| Specificare il tipo di connessio        | ne da utilizzare p  | per la posta elettronica. |   |  |
| Connessione                             |                     |                           |   |  |
| Connessione tramite rete locale         | (LAN)               |                           |   |  |
| 🔲 Connetti tramite modem se 🤅           | Outlook è offline   |                           |   |  |
| C Connessione tramite linea telefo      | nica                |                           |   |  |
| 🔘 Connessione telefonica di Interr      | iet Explorer o di t | erzi                      |   |  |
| Modem                                   |                     |                           |   |  |
| Usa la seguente connessione remota;     |                     |                           |   |  |
|                                         |                     |                           |   |  |
| Proprietà Aggiungi                      |                     |                           |   |  |
|                                         |                     | OK Annulla                |   |  |

Cliccare su "Impostazioni avanzate"

| Impostazioni posta elettronica Internet 🛛 🔀                             |  |  |  |
|-------------------------------------------------------------------------|--|--|--|
| Generale Server della posta in uscita Connessione Impostazioni avanzate |  |  |  |
| Numeri porte server                                                     |  |  |  |
| Server posta in arrivo (POP3): 110 Valori predefiniti                   |  |  |  |
| Il server richiede una connessione crittografata (SSL)                  |  |  |  |
| Server posta in uscita (SMTP): 25                                       |  |  |  |
| Utilizzare il tipo di connessione crittografata seguente: Nessuna 💌     |  |  |  |
| Timeout server                                                          |  |  |  |
| Breve Lungo 1 minuto                                                    |  |  |  |
| Recapito                                                                |  |  |  |
| Rimuovi dal server dopo 14 👙 giorni                                     |  |  |  |
| 🔲 Rimuovi dal server dopo l'eliminazione da "Posta eliminata"           |  |  |  |
|                                                                         |  |  |  |
|                                                                         |  |  |  |
|                                                                         |  |  |  |
|                                                                         |  |  |  |
|                                                                         |  |  |  |
|                                                                         |  |  |  |

Le opzioni "numeri porte server" devono essere configurate come da figura:

Server della posta in arrivo (POP3) sulla porta 110 senza connessione crittografata SSL; Server della posta in uscita (SMTP) sulla porta 25 senza nessuna connessione crittografata;

NOTA:

Le opzioni di recapito (timeout, rimozione) vanno lasciate così come esistenti nelle vostre configurazioni, quindi non vanno modificate.

### **GUIDA PER OUTLOOK 2007**

#### Per accedere alla configurazione degli account di posta dall'applicazione Microsoft OUTLOOK 2007:

Dal menu a tendina "Strumenti" di Outlook 2007, selezionare il bottone "Impostazioni account".

| 🔞 Posta in arrivo - Microsoft Ou                                                                                                    | itlook                                                       | _ @ X                          |
|----------------------------------------------------------------------------------------------------|--------------------------------------------------------------|--------------------------------|
| Eril <u>e M</u> odifica <u>V</u> isualizza                                                                                                    | V <u>a</u> i <u>Strumenti</u> Az <u>i</u> oni <u>7</u>       | Digitare una domanda, 🗧        |
| 🔂 <u>N</u> uovo 🔸 🌲 🖹 🗙                                                                                                    | 💫 Rispondi 🛛 Rispondi a tutti 🖓 Inoltra 🛛 🏭 💘 🖓 Invia/Ricevi | 👻 🛄 Cerca nelle rubriche 💽 🥥 🚆 |
| Posta elettroni «                                                                                                    | Posta in arrivo                                              | erca Posta in arrivo 🛛 🔎 👻     |
| Cartelle di posta 🛛 🕆                                                                                                    | Fare clic qui per attivare Ricerca immediata                 |                                |
| 🧕 Tutti gli elementi di 🔻                                                                                                    | !끄DgDa Oggetto                                               | Ricevuto Dimen Categorie 🕅 🍝   |
| Cartelle personali<br>Bozze<br>Feed RSS<br>Posta eliminata<br>Posta in arrivo<br>Posta in uscita<br>Posta indesiderata<br>Posta indesiderata<br>Cartelle ricerche<br>Cartelle ricerche | Nessun elemento da visualizza                                | re.                            |
| 0 elementi                                                                                                    |                                                              |                                |

Si aprirà la schermata di impostazione degli account.

| Impostazioni account                                                                                                    | ×                                                         |  |  |
|----------------------------------------------------------------------------------------------------|-----------------------------------------------------------|--|--|
| <b>Account di posta elettronica</b><br>È possibile aggiungere o rimuovere un account o selezionare un account e modificarne le impostazioni. |                                                           |  |  |
| Posta elettronica File di dati Feed RSS Elenchi SharePoi                                                                                     | nt   Calendari Internet   Calendari pubblicati   Rubriche |  |  |
| Nome                                                                                                    |                                                           |  |  |
| Studio@notaioabcd.it                                                                                                    | POP/SMTP (invia da guesto account per impostazione p      |  |  |
|                                                                                                    |                                                           |  |  |
| Con l'account selezionato i nuovi messaggi vengono recapitati nella posizione seguente:                                                      |                                                           |  |  |
| Cambia cartella <b>studio@notaioabcd.it\Posta in arrivo</b><br>nel file di dati C:\Documents and Settings\\studio@notaioabcd.it.pst          |                                                           |  |  |
|                                                                                                    | Chiudi                                                    |  |  |

Selezionare l'account che si desidera verificare/modificare. Nell'esempio riportato è: <u>studio@notaioabcd.it</u>

#### ATTENZIONE!!!

Queste indicazioni devono essere applicate esclusivamente agli indirizzi di posta elettronica SecureMail, erogati dalla Savino & Partners s.r.l.

Tutti gli altri account di posta esistenti non riconducibili al servizio SecureMail, quali ad esempio notariato.it, notariato.net, libero.it, gmail.com, ecc., NON DOVRANNO SUBIRE MODIFICHE.

Selezionare "Cambia" nella barra della schermata (oppure doppio click sul nome dell'account).

| Impostazioni account                                                                    | ×                                                                                              |
|-----------------------------------------------------------------------------------------|------------------------------------------------------------------------------------------------|
| Account di posta elettronica<br>È possibile aggiungere o rimuovere un account o selezio | nare un account e modificarne le impostazioni.                                                 |
| Posta elettronica   File di dati   Feed RSS   Elenchi SharePoin                         | t   Calendari Internet   Calendari pubblicati   Rubriche  <br>a come predefinito 🗙 Rimuovi 🍨 🗣 |
| Nome                                                                                    | Tipo                                                                                           |
| 👽 studio@notaioabcd.it                                                                  | POP/SMTP (invia da questo account per impostazione p                                           |
|                                                                                         |                                                                                                |
| Con l'account selezionato i nuovi messaggi vengono recapitati                           | nella posizione sequente:                                                                      |
| Cambia cartella                                                                         |                                                                                                |
| scudio@nocaloabcd.it\Posta in arri                                                      |                                                                                                |
| nei nie di dati C: (Documents and Setting                                               | s,,studio@notaloabcd.it.pst<br>Chiudi                                                          |

Si aprirà la schermata di impostazione degli account.

| Informazioni utente                                                                               |                                                | Prova impostazioni account                                                                                                    |
|---------------------------------------------------------------------------------------------------|------------------------------------------------|----------------------------------------------------------------------------------------------------|
| Nome:<br>Indirizzo posta elettronica:                                                             | Studio del Notaio Abcd<br>studio@notaioabcd.it | Dopo aver immesso le informazioni richieste, è consigliabile<br>provare l'account scegliendo il pulsante in basso. È<br>necessaria la connessione di rete. |
| Informazioni server<br>Tipo account:<br>Server posta in arrivo:<br>Server posta in uscita (SMTP): | POP3                                           | Prova impostazioni account                                                                                                    |
| Informazioni accesso<br>Nome utente:<br>Password:                                                 | studio@notaioabcd.it<br>***                    |                                                                                                    |
| Richiedi accesso con auter<br>(SPA)                                                               | nticazione password di protezione              | Altre impostazioni                                                                                                    |

Verificare ed eventualmente modificare i campi:

#### Informazioni server

Nel campo Server di posta in arrivo (POP): Nel campo Server di posta in uscita (SMTP): deve essere indicato il server di posta in arrivo (POP) SecureMail deve essere indicato il server di posta in uscita (SMTP) SecureMail

### Una volta eseguiti questi controlli e fatte le dovute modifiche selezionare il bottone "ALTRE IMPOSTAZIONI ..." per accedere alle configurazioni avanzate.

| Impostazioni posta elettronica Internet |                                                                                                |  |  |  |
|-----------------------------------------|------------------------------------------------------------------------------------------------|--|--|--|
|                                         | Generale Server della posta in uscita Connessione Impostazioni avanzate                        |  |  |  |
|                                         | Account di posta                                                                               |  |  |  |
|                                         | Digitare il nome da assegnare all'account, ad esempio "Lavoro" o "Server di<br>Microsoft Mail" |  |  |  |
|                                         | studio@notaioabcd.it                                                                           |  |  |  |
|                                         | Altre informazioni utente                                                                      |  |  |  |
|                                         | Organizzazione:                                                                                |  |  |  |
|                                         | Indirizzo risposte:                                                                            |  |  |  |
|                                         |                                                                                                |  |  |  |
|                                         |                                                                                                |  |  |  |
|                                         |                                                                                                |  |  |  |
|                                         |                                                                                                |  |  |  |
|                                         |                                                                                                |  |  |  |
|                                         |                                                                                                |  |  |  |
|                                         |                                                                                                |  |  |  |
|                                         |                                                                                                |  |  |  |
|                                         |                                                                                                |  |  |  |
|                                         | OK Annulla                                                                                     |  |  |  |

Cliccare sulla sezione "Server della posta in uscita", deve essere configurato come da figura seguente:

| Impostazioni posta elettronica Internet                                 | × |  |  |
|-------------------------------------------------------------------------|---|--|--|
| Generale Server della posta in uscita Connessione Impostazioni avanzate |   |  |  |
| ✓ Il server della posta in uscita (SMTP) richiede l'autenticazione      |   |  |  |
| O Utilizza le stesse impostazioni del server della posta in arrivo      |   |  |  |
| C Accedi con                                                            |   |  |  |
| Nome utente:                                                            |   |  |  |
| Password:                                                               |   |  |  |
| Memorizza password                                                      |   |  |  |
| Richiedi autenticazione password di protezione (SPA)                    |   |  |  |
| O Accedi al server della posta in arrivo prima di inviare i messaggi    |   |  |  |
| Miccell al server della posta in annyo prima di inviare i messaggi      |   |  |  |
|                                                                         |   |  |  |
|                                                                         |   |  |  |
|                                                                         |   |  |  |
|                                                                         |   |  |  |
|                                                                         |   |  |  |
|                                                                         |   |  |  |
|                                                                         |   |  |  |
|                                                                         |   |  |  |
| OK Annulla                                                              |   |  |  |

Il terzo pannello, "Connessione", non deve essere modificato.

| Impostazioni posta elettronica Inte   | ernet              |                           | × |
|---------------------------------------|--------------------|---------------------------|---|
| Generale Server della posta in uscita | Connessione        | Impostazioni avanzate     |   |
| Specificare il tipo di connession     | ne da utilizzare p | per la posta elettronica. |   |
| Connessione                           |                    |                           | . |
| Connessione tramite rete locale (     | LAN)               |                           |   |
| 🔲 Connetti tramite modem se C         | utlook è offline   |                           |   |
| Connessione tramite linea telefor     | nica               |                           |   |
| 🔘 Connessione telefonica di Intern    | et Explorer o di t | erzi                      |   |
| Modem                                 |                    |                           | . |
| Usa la seguente connessione remota    | đ                  |                           |   |
|                                       |                    | <b>T</b>                  |   |
| Proprietà Aggiungi                    |                    |                           |   |
|                                       |                    |                           |   |
|                                       |                    |                           |   |
|                                       |                    |                           |   |
|                                       |                    |                           |   |
|                                       |                    | OK Annull                 | a |

Cliccare su "Impostazioni avanzate"

| Impostazioni posta elettronica Internet 🛛 🔀                             |
|-------------------------------------------------------------------------|
| Generale Server della posta in uscita Connessione Impostazioni avanzate |
| Numeri porte server                                                     |
| Server posta in arrivo (POP3): 110 Valori predefiniti                   |
| Il server richiede una connessione crittografata (SSL)                  |
| Server posta in uscita (SMTP): 25                                       |
| Utilizzare il tipo di connessione crittografata seguente: Nessuna 💌     |
| Timeout server                                                          |
| Breve Lungo 1 minuto                                                    |
| Recapico<br>✓ Lascia una conia dei messagoi sul server                  |
| Rimuovi dal server dopo 14 😴 giorni                                     |
| 🗖 Rimuovi dal server dopo l'eliminazione da "Posta eliminata"           |
|                                                                         |
|                                                                         |
|                                                                         |
|                                                                         |
|                                                                         |
|                                                                         |

Le opzioni "numeri porte server" devono essere configurate come da figura:

Server della posta in arrivo (POP3) sulla porta 110 senza connessione crittografata SSL; Server della posta in uscita (SMTP) sulla porta 25 senza nessuna connessione crittografata;

NOTA:

Le opzioni di recapito (timeout, rimozione) vanno lasciate così come esistenti nelle vostre configurazioni, quindi non vanno modificate.

## **GUIDA PER OUTLOOK 2003**

Per accedere alla configurazione degli account di posta dall'applicazione Microsoft OUTLOOK 2003:

Dal menu a tendina "strumenti" di Outlook 2003, selezionare la voce "Impostazioni account...".

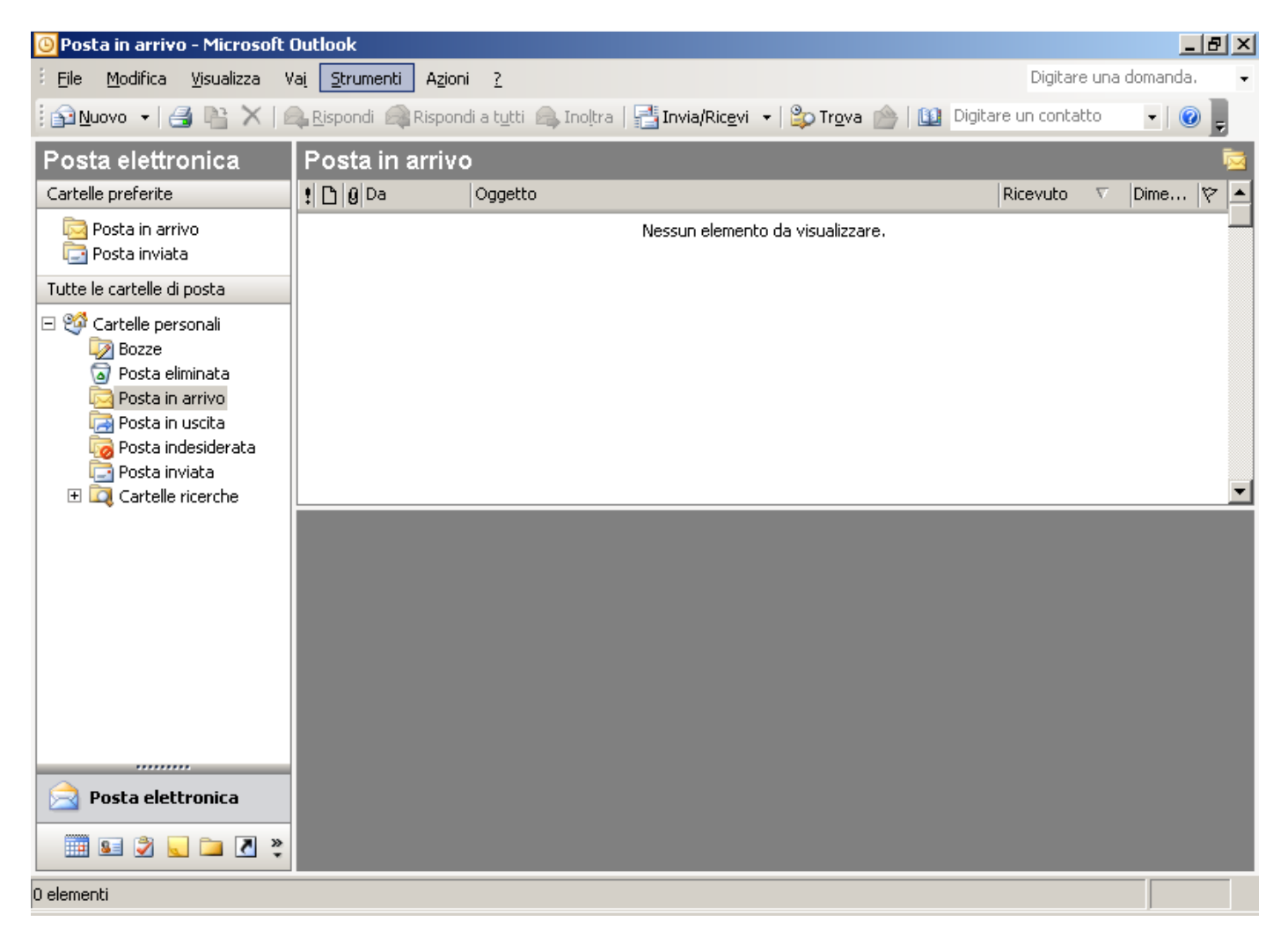

Si aprirà il pannello per la gestione/visualizzazione degli account: selezionare "Visualizza" e proseguire.

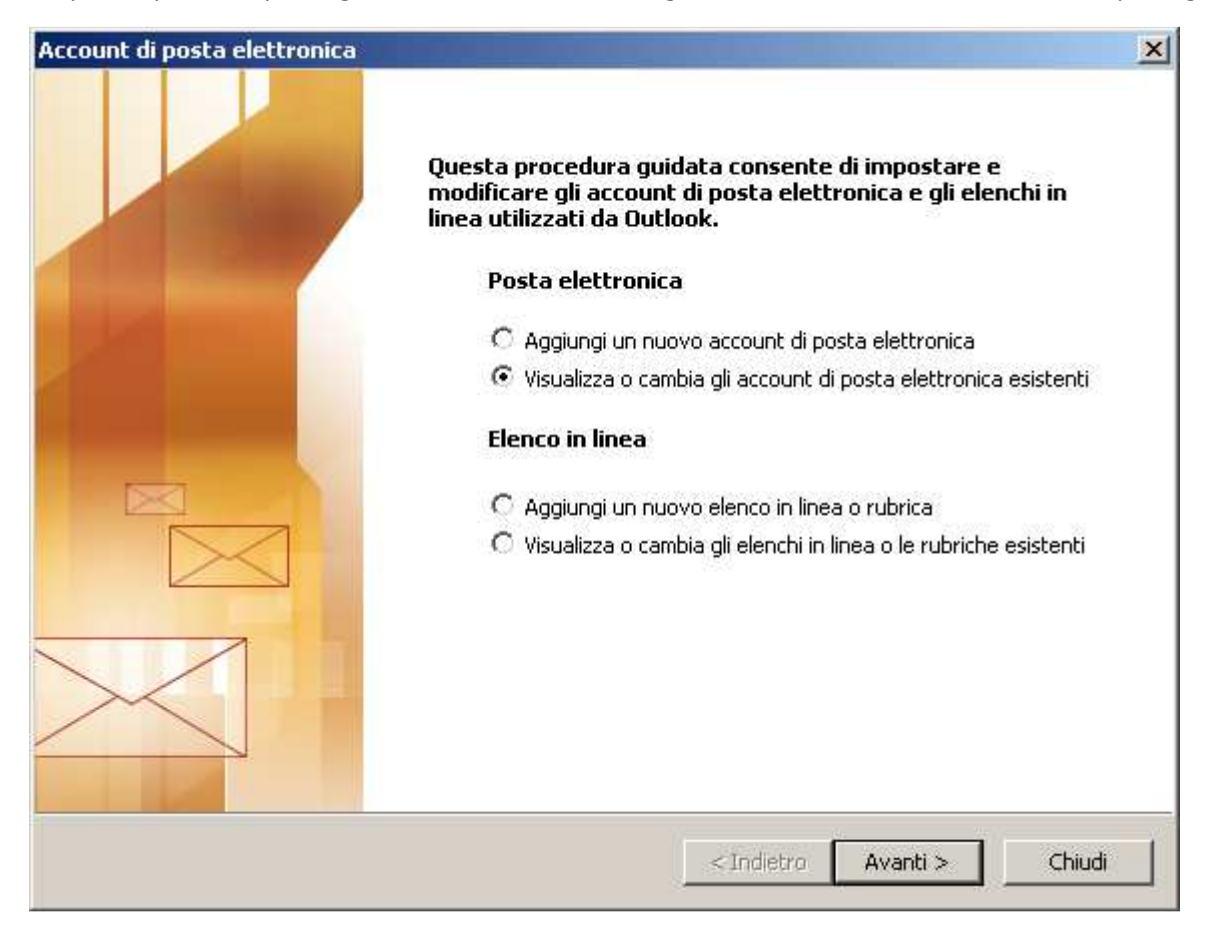

#### Si aprirà la schermata di impostazione degli account.

| ccount di posta elettronica                                 |                                                             | X                        |  |  |
|-------------------------------------------------------------|-------------------------------------------------------------|--------------------------|--|--|
| Account di posta elettronio<br>È possibile selezionare un a | c <b>a</b><br>account e modificarne le impostazioni o rimuo | overlo.                  |  |  |
| I messaggi per questi account ve                            | engono elaborati nell'ordine seguente:                      | Cartin 1                 |  |  |
| studio@notaioabcd.it                                        | POP/SMTP (valore predefinito)                               |                          |  |  |
| notaioabcd@notariato.it                                     | POP/SMTP                                                    | Aggiungi                 |  |  |
|                                                             |                                                             | Rimuovi                  |  |  |
|                                                             |                                                             | Imposta come predefinito |  |  |
|                                                             |                                                             | Sposta su                |  |  |
|                                                             |                                                             | Sposta giù               |  |  |
| Recapita i nuovi messaggi nella posizione seguente:         |                                                             |                          |  |  |
|                                                             |                                                             |                          |  |  |
|                                                             |                                                             |                          |  |  |
|                                                             | < Indietr                                                   | o Fine Annulla           |  |  |

Selezionare l'account che si desidera verificare/modificare. Nell'esempio riportato è: <u>studio@notaioabcd.it</u>

#### ATTENZIONE!!!

Queste indicazioni devono essere applicate esclusivamente agli indirizzi di posta elettronica SecureMail, erogati dalla Savino & Partners s.r.l.

Tutti gli altri account di posta esistenti non riconducibili al servizio SecureMail, quali ad esempio notariato.it, notariato.net, libero.it, gmail.com, ecc., NON DOVRANNO SUBIRE MODIFICHE.

Selezionare "Cambia" nella barra della schermata (oppure doppio click sul nome dell'account).

| Nome                                                                                                    | Tipo                                      | Cambia                   |  |  |
|----------------------------------------------------------------------------------------------------|-------------------------------------------|--------------------------|--|--|
| studio@notaioabcd.it<br>notaioabcd@notariato.it                                                         | POP/SMTP (valore predefinito)<br>POP/SMTP | Aggiungi                 |  |  |
|                                                                                                    |                                           | Rimuovi                  |  |  |
|                                                                                                    |                                           | Imposta come predefinito |  |  |
|                                                                                                    |                                           | Sposta su                |  |  |
|                                                                                                    |                                           | Sposta giù               |  |  |
| Recapita i nuovi messaggi nella posizione seguente:<br>Cartelle personali Nuovo file di dati di Outlook |                                           |                          |  |  |

Si aprirà la schermata di impostazione degli account:

| Account di posta elettro                                                                                                    | nica             |                                                                                                    | ×                                                           |  |
|----------------------------------------------------------------------------------------------------|------------------|----------------------------------------------------------------------------------------------------|-------------------------------------------------------------|--|
| Impostazioni posta elettronica Internet (POP3)<br>Tutte le seguenti impostazioni sono necessarie per il funzionamento dell'account di posta<br>elettronica. |                  |                                                                                                    |                                                             |  |
| Informazioni utente                                                                                                    |                  | Informazioni server                                                                                    |                                                             |  |
| Nome: Studio o                                                                                                    | del Notaio Abcd  | Server posta in arrivo (POP3):                                                                         | pop.notaioabcd.it                                           |  |
| Indirizzo posta studio@<br>elettronica:                                                                                                    | )notaioabcd.it   | Server posta in uscita (SMTP):                                                                         | smtp.notaioabcd.it                                          |  |
| Informazioni accesso                                                                                                    |                  | Prova impostazioni                                                                                     |                                                             |  |
| Nome utente: studio@                                                                                                    | Onotaioabcd.it   | Dopo aver immesso le informazi<br>consigliabile provare l'account s<br>basso. È pecessaria la coppessi | oni richieste, è<br>cegliendo il pulsante in<br>one di rete |  |
| Password: ****                                                                                                    |                  |                                                                                                    |                                                             |  |
| I✔ Me                                                                                                    | morizza password | Prova impostazioni account                                                                             | <u>.</u>                                                    |  |
| Accedi con autenticaz<br>di protezione (SPA)                                                                                                    | ione password    |                                                                                                    | Altre impostazioni                                          |  |
|                                                                                                    |                  | < Indietro                                                                                             | Avanti > Annulla                                            |  |

Verificare ed eventualmente modificare i campi:

#### Informazioni server

Nel campo Server di posta in arrivo (POP): Nel campo Server di posta in uscita (SMTP): deve essere indicato il server di posta in arrivo (POP) SecureMail deve essere indicato il server di posta in uscita (SMTP) SecureMail

#### Una volta eseguiti questi controlli e fatte le dovute modifiche

selezionare il bottone "ALTRE IMPOSTAZIONI ..." per accedere alle configurazioni avanzate.

| I | mpostazioni posta elettronica Internet                                                         | x  |
|---|------------------------------------------------------------------------------------------------|----|
|   | Generale Server della posta in uscita Connessione Impostazioni avanzate                        | L, |
|   | Account di posta                                                                               |    |
|   | Digitare il nome da assegnare all'account, ad esempio<br>"Lavoro" o "Server di Microsoft Mail" |    |
|   | studio@notaioabcd.it                                                                           |    |
|   | Altre informazioni utente                                                                      |    |
|   | Organizzazione:                                                                                |    |
|   | Indirizzo risposte:                                                                            |    |
|   |                                                                                                |    |
|   |                                                                                                |    |
|   |                                                                                                |    |
|   |                                                                                                |    |
|   |                                                                                                |    |
|   |                                                                                                |    |
|   |                                                                                                | _  |
|   | OK Annulla                                                                                     |    |

Cliccare sulla sezione "Server della posta in uscita", deve essere configurato come da figura seguente:

| Impostazioni posta elettronica Internet                                 | ×   |
|-------------------------------------------------------------------------|-----|
| Generale Server della posta in uscita Connessione Impostazioni avanzate | Ι., |
| 🔽 Il server della posta in uscita (SMTP) richiede l'autenticazione      |     |
| Utilizza le stesse impostazioni del server della posta in arrivo        |     |
| C Accedi con                                                            |     |
| Nome utente:                                                            |     |
| Password:                                                               |     |
| Memorizza password                                                      |     |
| Accedi con autenticazione password di protezione (SPA)                  |     |
| O Accedi al server della posta in arrivo prima di inviare i messaggi    |     |
|                                                                         |     |
|                                                                         |     |
|                                                                         |     |
|                                                                         |     |
|                                                                         |     |
|                                                                         |     |
|                                                                         |     |
|                                                                         |     |
| OK Annulla                                                              |     |
|                                                                         |     |

Il terzo pannello, "Connessione", non va modificato;

| Impostazioni posta elettronica Internet                                    | × |
|----------------------------------------------------------------------------|---|
| Generale Server della posta in uscita Connessione Impostazioni avanzate    |   |
| Specificare il tipo di connessione da utilizzare per la posta elettronica. |   |
| Connessione                                                                |   |
| Connessione tramite rete locale (LAN)                                      |   |
| 🔲 Connetti tramite modem se Outlook è fuori rete                           |   |
| 🔿 Connessione tramite linea telefonica                                     |   |
| 🔿 Connessione telefonica di Internet Explorer o di terzi                   |   |
| Modem                                                                      |   |
| Usa la seguente connessione remota:                                        |   |
| ▼                                                                          |   |
| Proprietà Aggiungi                                                         |   |
| OK Annulla                                                                 |   |

Cliccare su "Impostazioni avanzate"

| Impostazioni posta elettronica Internet 🛛 🔀                             |
|-------------------------------------------------------------------------|
| Generale Server della posta in uscita Connessione Impostazioni avanzate |
| Numeri porte server                                                     |
| Server posta in arrivo (POP3): 110 Valori predefiniti                   |
| Il server richiede una connessione crittografata (SSL)                  |
| Server posta in uscita (SMTP): 25                                       |
| Utilizzare il tipo di connessione crittografata seguente: Nessuna 💌     |
| Timeout server                                                          |
| Breve Lungo 1 minuto                                                    |
| V Lascia una conia dei messagoi sul server                              |
| Rimuovi dal server dopo 14 🚔 giorni                                     |
| 🗖 Rimuovi dal server dopo l'eliminazione da "Posta eliminata"           |
|                                                                         |
|                                                                         |
|                                                                         |
|                                                                         |
|                                                                         |
|                                                                         |

Le opzioni "numeri porte server" devono essere configurate come da figura:

Server della posta in arrivo (POP3) sulla porta 110 senza connessione crittografata SSL; Server della posta in uscita (SMTP) sulla porta 25 senza nessuna connessione crittografata;

NOTA:

Le opzioni di recapito (timeout, rimozione) vanno lasciate così come esistenti nelle vostre configurazioni, quindi non vanno modificate.

# GUIDA PER OUTLOOK CONNECTOR PER CLIENTI CHE USANO IL SERVIZIO WebCalendar

Per coloro che usano anche il servizio di condivisione Agende di Studio di SecureMail (WebCalendar) Aprire l'account denominato "Agenda" o con nomi similari (L'account è individuabile anche dalla colonna "TIPO" come "MAPI")

| Impostazioni account                                                                                                    | × |
|----------------------------------------------------------------------------------------------------|---|
| Account di posta elettronica<br>È possibile aggiungere o rimuovere un account o selezionare un account e modificarne le impostazioni.                                                               |   |
| Posta elettronica   File di dati   Feed RSS   Elenchi SharePoint   Calendari Internet   Calendari pubblicati   Rubriche  <br>San Nuovo 🔆 Correggi 😭 Cambia 🕐 Imposta come predefinito 🗙 Rimuovi 🎓 🔸 |   |
| Nome                                                                                                    | 1 |
| Agenda Studio MAPI (invia da guesto account per impostazione pred                                                                                                    | 1 |
|                                                                                                    |   |
|                                                                                                    |   |
| Chiudi                                                                                                    |   |

Verificare ed eventualmente modificare i campi:

#### Informazioni server Nel campo Mail in entrata (IMAP): Nel campo Mail in uscita (SMTP):

| Outlook Connector for MDaemon                          | 2.3 <b>?</b> ×                                     |
|--------------------------------------------------------|----------------------------------------------------|
| Varie Gestione de                                      | el database Informazioni su                        |
| Generale Avanzato                                      | Cartelle Invia/Ricevi                              |
| Informazioni utente                                    |                                                    |
| Nome:                                                  | Agenda                                             |
| Organizzazione:                                        |                                                    |
| Indirizzo e-mail:                                      | a.lombardi@itnotary.it                             |
| Impostaz. account                                      |                                                    |
| Nome visualizz.:                                       | Agenda Studio                                      |
| Informazioni server                                    |                                                    |
| Mail in entrata (IMAP):                                | pop.itnotary.it                                    |
| Mail in uscita (SMTP):                                 | smtp.itnotary.it                                   |
| Informaz. connessione                                  |                                                    |
| Nome utente:                                           | a.lombardi@itnotary.it                             |
| Password:                                              | •••••                                              |
|                                                        | Ricorda password                                   |
| Outlook Connector for MD<br>la password a ogni avvio d | aemon 2.3 ricorderà automaticamente<br>li Outlook. |
|                                                        | Prova impostazioni account                         |
|                                                        | OK Annulla                                         |

deve essere indicato il server di posta in arrivo (POP) SecureMail deve essere indicato il server di posta in uscita (SMTP) SecureMail

NOTA: Tutti gli altri campi e le altri sezioni non vanno ne controllati ne modificati

# GUIDA PER DISPOSITIVI iOS (iPHONE e iPad)

Entrare in "Impostazioni"

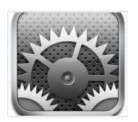

Cliccare su "Posta, contatti, calendari"

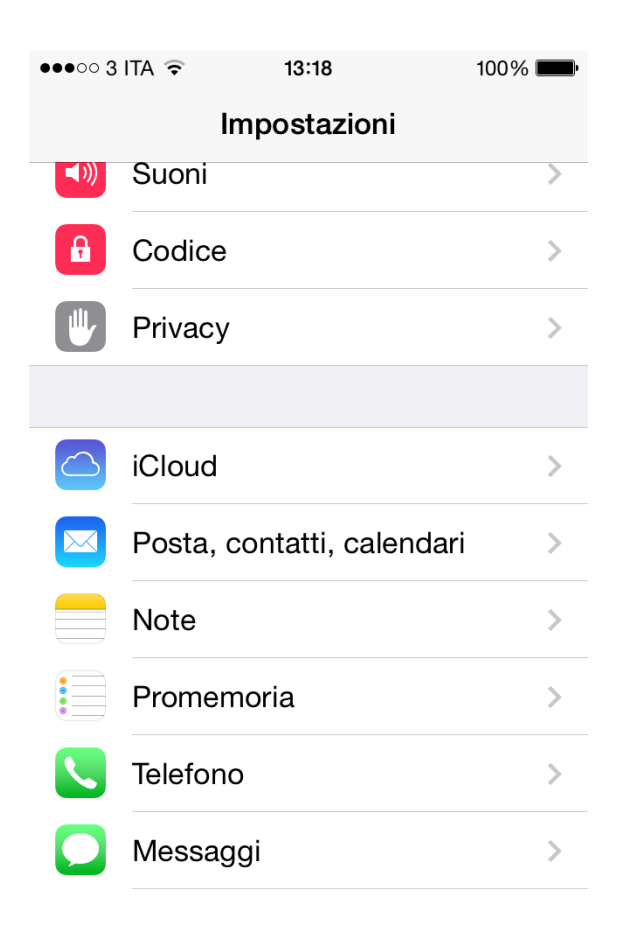

#### Cliccare sull'account da modificare

| ●●●○○ 3 ITA 훅                           | 13:25          | 100%       | <b>P</b> |
|-----------------------------------------|----------------|------------|----------|
| Indietro Posta,                         | , contatti,    | calendari  |          |
|                                         |                |            |          |
| ACCOUNT                                 |                |            |          |
| <b>iCloud</b><br>Contatti, Calendari, S | Safari e altri | 6          | >        |
| <b>ltnotary</b><br>Posta                |                |            | >        |
| Aggiungi accour                         | nt             |            | >        |
|                                         |                |            |          |
| Scarica nuovi da                        | ati            | Push       | >        |
| MAIL                                    |                |            |          |
| Anteprima                               |                | 2 linee    | >        |
| Mostra etichetta                        | A/Cc           | $\bigcirc$ |          |

Verificare e se necessario modificare il campo "Nome Host" della sezione "SERVER POSTA IN ARRIVO" come da precedenti indicazioni

| ●●●○○ 3 ITA 🤶                      | 13:26          | 100% 📖      |
|------------------------------------|----------------|-------------|
| Annulla                            | Itnotary       | Fine        |
| Nome                               | Alessandro Lo  | mbardi      |
| E-mail                             | a.lombardi@itr | notary.it > |
| Descrizione Itnotary               |                |             |
| SERVER POS                         | ta in arrivo   |             |
| Nome host pop.itnotary.it          |                |             |
| Nome utente a.lombardi@itnotary.it |                |             |
| Password                           | •••••          |             |
|                                    |                |             |
| SERVER POS                         | TA IN USCITA   |             |
| SMTP                               | smtp.it        | notary.it > |
|                                    |                |             |

Cliccare sul campo "SMTP" nella sezione "SERVER POSTA IN USCITA" Cliccare sulla riga del server principale

| ●●●○○ 3 ITA ᅙ                                         | 13:26                                   | 100% 📟            |
|-------------------------------------------------------|-----------------------------------------|-------------------|
| Itnotary                                              | SMTP                                    |                   |
|                                                       |                                         |                   |
| SERVER PRINC                                          | IPALE                                   |                   |
| smtp.itnotary.                                        | it                                      | Sì >              |
|                                                       |                                         |                   |
| ALTRI SERVER                                          | SMTP                                    |                   |
| smtp.gmail.co                                         | om                                      | No >              |
| smtp.tre.it                                           |                                         | No >              |
| smtp.savino-j                                         | oartners.it                             | No >              |
| Aggiungi serv                                         | er                                      | >                 |
| Se Mail non ries<br>principale, prove<br>server SMTP. | ce a usare il serv<br>erà in succession | er<br>e gli altri |

Verificare e se necessario modificare il campo "Nome Host" della sezione "SERVER POSTA IN USCITA" come da precedenti indicazioni e verificare che sia disabilitato il campo "Usa SSL" e nella porta server sia specificato "25". Fatta la modificare cliccare su "Fine"

| ●●●○○ 3 ITA 🤶 | 13:26          | 100% <b></b>   |
|---------------|----------------|----------------|
| Annulla       | smtp.itnotary  | v.it Fine      |
|               |                |                |
| Server        |                |                |
| SERVER PO     | STA IN USCITA  |                |
| Nome hos      | st smtp.itnota | ry.it          |
| Nome ute      | nte a.lombard  | li@itnotary.it |
| Password      | •••••          | ••             |
| Usa SSL       |                | $\bigcirc$     |
| Autenticaz    | ione           | Password >     |
| Porta serv    | ver 25         |                |
|               |                |                |

Ritornare nella schermata principale dell'account e cliccare su "Avanzate"

| ●●●○○ 3 ITA ᅙ                      | 13:41       | 100% 🛑 +        |  |
|------------------------------------|-------------|-----------------|--|
| Annulla                            | Itnotary    | Fine            |  |
| Descrizione                        | Itnotary    |                 |  |
| SERVER POSTA                       | A IN ARRIVO |                 |  |
| Nome host                          | pop.itnotar | y.it            |  |
| Nome utente a.lombardi@itnotary.it |             |                 |  |
| Password                           | •••••       | ••              |  |
| SERVER POSTA                       | A IN USCITA |                 |  |
| SMTP                               | smt         | p.itnotary.it > |  |
|                                    |             |                 |  |
| Avanzate                           |             | >               |  |
|                                    |             |                 |  |

Verificare che la configurazione sia come nella seguente immagine e che quindi il campo "Usa SSL" sia disabilitato e che la "Porta server" sia 110

| ●●●○○ 3 ITA ᅙ | 13:27           | 100% <b></b> |
|---------------|-----------------|--------------|
| < Itnotary    | Avanzate        |              |
| Archivia case | ella            |              |
| MESSAGGI ELI  | IMINATI         |              |
| Rimuovi       |                 | Mai >        |
| IMPOSTAZION   | I POSTA IN ENTI | RATA         |
| Usa SSL       |                 | $\bigcirc$   |
| Autenticazio  | ne              | >            |
| Elimina dal s | erver           | Mai >        |
| Porta server  | 110             |              |
|               |                 |              |
|               |                 |              |

### **GUIDA PER DISPOSITIVI ANDROID**

Entrare in "E-Mail", selezionare il tasto "Menù" e in seguito "Impostazioni"

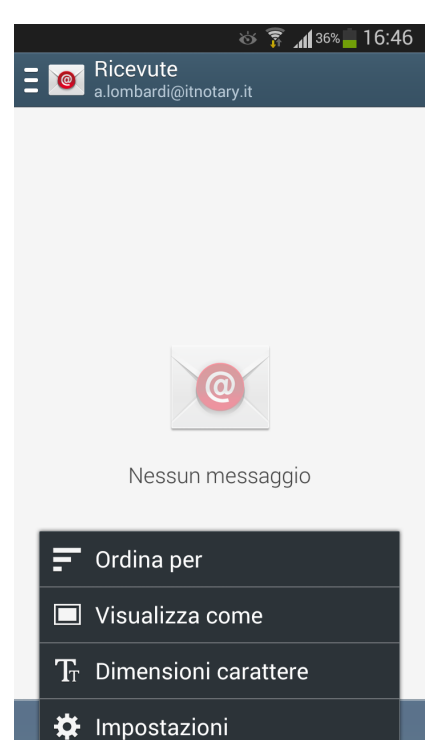

### Selezionare "Impostazioni account"

| <ul> <li>► ※ 常 』136% ■ 16:46</li> <li>≮ ◎ Impostazioni</li> </ul>                                                      |
|----------------------------------------------------------------------------------------------------|
| + Aggiungi account                                                                                                    |
| Impostazioni account<br>a.lombardi@itnotary.it (altri 2)                                                               |
| Generali                                                                                                    |
| Display<br>Impostate la modalità di visualizzazione<br>delle e-mail nell'elenco e quando aprirle                       |
| Composizione e invio<br>Impostate le funzioni disponibili durante la<br>composizione e l'invio di e-mail               |
| Avanzamento automatico<br>Mostra l'elenco delle e-mail dopo che<br>un'e-mail è stata eliminata, spostata e<br>così via |
| Conferma eliminazioni<br>Chiedi conferma prima di eliminare e-<br>mail                                                 |
| Mittenti prioritari                                                                                                    |

Selezionare l'account da modificare

| 🖿 🛛 😽 🛜 📶 36% 📕 16:46                              |
|----------------------------------------------------|
| < 🞯 Impostazioni account 🛛 👖                       |
|                                                    |
| and the southern of the store of the state         |
| sections and provident.                            |
|                                                    |
| a.lombardi@itnotary.it<br>a.lombardi@itnotary.it ✓ |
|                                                    |
|                                                    |
|                                                    |
|                                                    |
|                                                    |
|                                                    |
|                                                    |
|                                                    |
|                                                    |

#### Selezionare "Altre impostazioni"

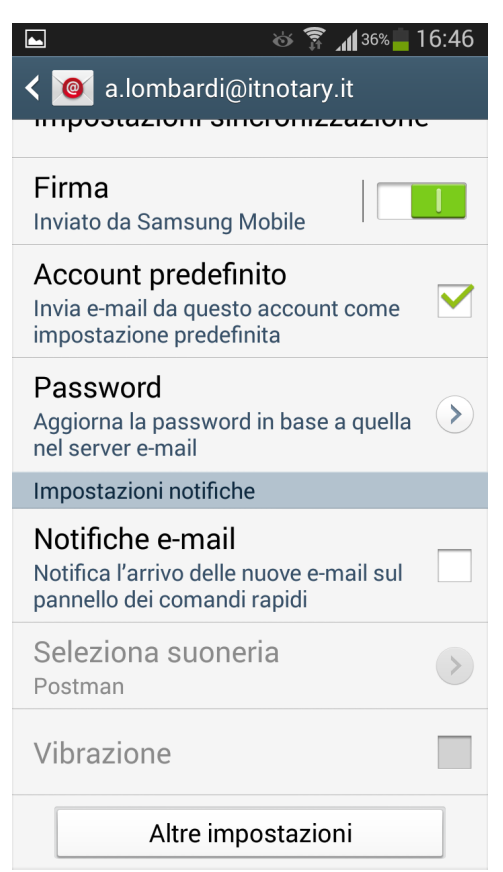

#### Selezionare "Posta in arrivo"

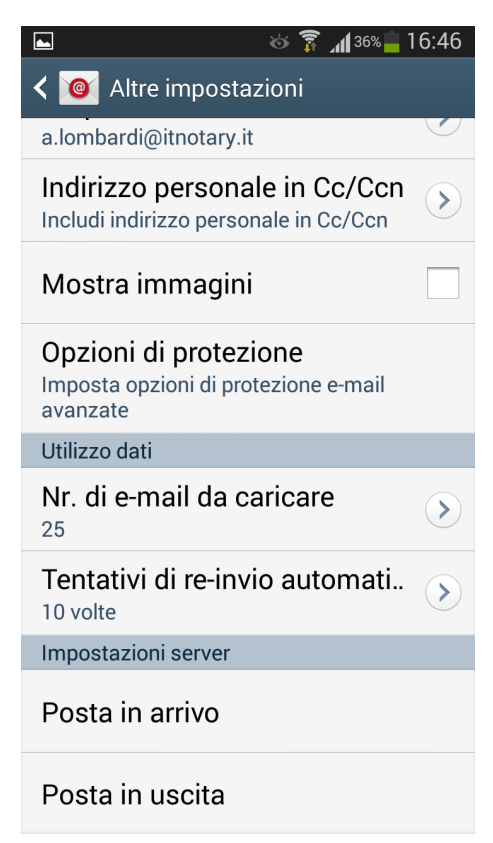

Verificare e se necessario modificare il campo "Server POP3" come da precedenti indicazioni. Verificare che la configurazione sia come nella seguente immagine e che quindi il campo "Tipo protezione" sia impostato su "Nessuno" e che la "Porta" sia 110

| ه 🗊 🖌 🕹 🕹 🕹 🕹 🕹          |
|--------------------------|
| 🖌 🞯 Posta in arrivo      |
|                          |
| Nome utente              |
| a.lombardi@itnotary.it   |
| Password                 |
| ••••••                   |
| Server POP3              |
| pop.itnotary.it          |
| Tipo protezione          |
| Nessuno                  |
| Porta                    |
| 110                      |
| Elimina email dal server |
| Mai                      |

Tornare indietro e selezionare "Posta in uscita". Verificare e se necessario modificare il campo "Server SMTP" come da precedenti indicazioni. Verificare che la configurazione sia come nella seguente immagine e che quindi il campo "Tipo protezione" sia impostato su "Nessuno" e che la "Porta" sia 25.

Fatta la modifica cliccare su "Fatto"

| 🔺 🛛 😺 🍞 📶 35% 🛑 16:47   |
|-------------------------|
| < 🞯 Posta in uscita     |
| Server SMTP             |
| smtp.itnotary.it        |
| Tipo protezione         |
| Nessuno                 |
| Porta                   |
| 25                      |
| Y È richiesto l'accesso |
| Nome utente             |
| a.lombardi@itnotary.it  |
| Password                |
| •••••                   |
| Fatto                   |

## **GUIDA PER DISPOSITIVI BLACKBERRY CON OS 10**

Entrare nel menù "Impostazioni di sistema" e selezionare "Account"

### Impostazioni di sistema Rete e connessioni ((**•**)) Rete mobile, Wi-Fi, Bluetooth Notifiche Suonerie, suoni, vibrazione, LED Volume principale Volume per file multimediali e applicazioni Account (a)Configura e-mail, contatti, calendario Impostazioni rapide Personalizza Impostazioni rapide Schermo Sfondo, dimensione carattere e luminosità Lingua e immissione Tastiera, controllo ortografico

Selezionare l'account da modificare

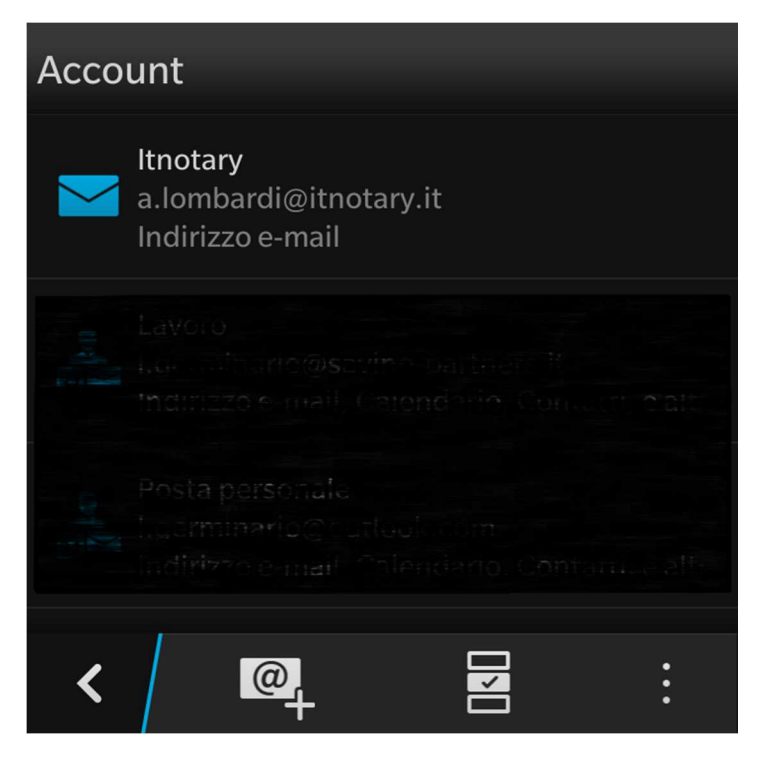

Scorrere fino a "Indirizzo server \*". Verificare e se necessario modificare il campo come da precedenti indicazioni. Verificare che la configurazione sia come nella seguente immagine e che quindi la "Porta \*" sia 110 e che il campo "Utilizza SSL" sia disattivato

| Annulla     | Modifica account | Salva |
|-------------|------------------|-------|
| Immetti p   | asswora          |       |
|             |                  |       |
| Indirizzo s | server *         |       |
| pop.itno    | tary.it          |       |
| Porta *     |                  |       |
| 110         |                  |       |
| Utilizza SS | SL 🔵             | 0     |
| Nome ute    | nte SMTP         |       |

Scorrere fino a "Indirizzo server SMTP \*". Verificare e se necessario modificare il campo come da precedenti indicazioni. Verificare che la configurazione sia come nella seguente immagine e che quindi la "Porta SMTP \*" sia 25 e che il campo "Crittografia SMTP" sia su OFF.

Fatta la modifica cliccare su "Salva"

| Annulla           | Modifica account | Salva |  |
|-------------------|------------------|-------|--|
| Indirizzo sei     | rver SMTP *      |       |  |
| smtp.itnot        | ary.it           |       |  |
| Porta SMTP        | *                |       |  |
| 25                |                  |       |  |
| Crittografia SMTP |                  |       |  |
|                   |                  | Off 🗸 |  |
|                   |                  |       |  |
| ام ما مرميهميا    | ŵ                |       |  |